## Canon IP Camera With ONVIF Does Not Connect

The first time you use exacqVision Client to connect to a Canon IP camera using ONVIF, the connection might not be established successfully. If you see a status of Connecting for over a minute when you try to connect to the camera on the IP Cameras page, change the setting method using the camera's web interface.

**Note:** The system log might also display a message such as "The security token could not be authenticated or authorized" if this situation occurs.

To change the camera's setting method, complete the following steps:

- 1. Open the camera's web interface.
- 2. Select Setting Page.
- 3. In the pop-up window, enter the User Name and Password and then click OK.
- 4. Select Date and Time from the panel on the left.
- 5. Select Date and Time Settings.
- 6. From the Setting Method drop-down list, select Synchronize With Computer Time.
- 7. Select Maintenance from the panel on the left.
- 8. Next to the Reboot entry, click Exec. Click OK in the pop-up menu to reboot.
- 9. Try again to connect to the camera on the IP Cameras page in exacqVision Client.

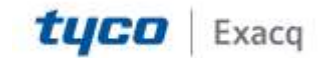